# ラジオサーバー2 ユーザーズ マニュアル

# シェアウエア版

v1.0.x

#### シェアウエア版ラジオサーバー2の試用期間について

本ソフトウエアはシェアウエアです。 プロダクトキーを入力するまでは、電源投入後48時間は制限なしにお試し いただけます。48時間経過後はプロダクトキーを入手して入力してください。 プロダクトキー入手方法はご自身のラジオサーバー2のトップページ上部のリンクをクリックしてご確認ください。 試用を継続する場合は、一度電源を抜いてから入れなおしてください。

### <mark>本製品の特長</mark>

- ・ 本製品は、Raspbery Pi に遠隔地から接続し、radiko 等のライブ聴取と録音を中継します。
- ・ radiko 無料版、radiko プレミアム 並びにらじる☆らじるの受信とタイマー録音が出来ます。
- ・ 操作と設定はすべてブラウザで行うことができ、PC、Android スマートフォン、iPhone など多種のデバイスを本製 品のリモコンとして使用できます。
- 同時に複数の放送局に接続することが可能なため、裏番組を録音しながらライブ聴取をしたり、同時に複数番組
   を録音することが可能です。
- ・ 録音、ライブストリーミングともに mp3(64、128、192kbps)でエンコードし直しますので、遠隔地で聴取するのに最 適です。
- ・ 録音は Raspberry Pi に挿し込まれている SD カード上の空き領域のほか、USB メモリを使うことも出来ます。.
- ・ 録音予約方法でキーワード登録による予約方法が使えます。
   キーワードにワイルドカード
   \*\*\* を入力しておく
   と、全番組を録音することも可能です。

#### ご用意いただくもの

Raspberry pi B+, 2B, 3B, 3B+

AC アダプタ

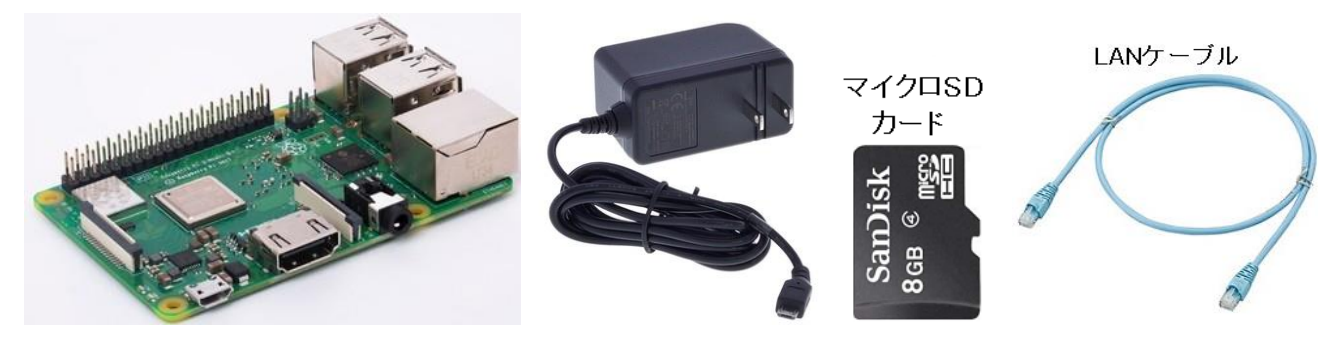

- Raspberry Pi B+, 2B, 3B, 3B+のいずれか
- ・ 8GB 以上、クラス 4 以上の マイクロ SD カード
- AC アダプタ(5V 2A 程度)1
- ・ LAN ケーブル 1
- raspberry pi と マイクロ SD カードの相性について

raspberry pi はマイクロ SD カードのメーカー、品番によって相性が合わず、以下のような症状が出ることがあります。

- ・ 電源を入れても起動しない
- ・ しばらく使用して温まった状態で電源を入れなおすと起動できない
- 当初起動できても使用中に SD カード内のファイルが破損して起動できなくなる(SD カードを書き直すと直る)

このような場合はマイクロ SD カードの相性が悪いので、ほかのメーカー、品番のものに交換してください。 また、同じ8GB であってもメーカー、品番、ロットによりセクタ数が異なり、本品のイメージファイルが書き込めない場合 があります。 そのような場合も別のマイクロ SD カードでお試しください。

 $\mathbf{2}$ 

本品は、Sandisk の SDSDQAB-008G、SDSDQAB-016G(マイクロ SD カード)でテストしております。 また 8GB 以上のマイクロ SD カードを使用した場合には、録音領域を拡張することが可能です。

## マイクロ SD カードの書き込み

ダウンロードしたファイル radioserver2\_swv.img をマイクロ SD カードに書き込む方法について説明します。(ファイルは分割してあったり zip 圧縮してありますので展開が必要です)

- 1. Windows の PC とマイクロ SD カードリーダを用意します。
- 2. Win32 Disk Imager をダウンロードします。 https://ja.osdn.net/projects/sfnet\_win32diskimager/downloads/Archive/win32diskimager-1.0.0-install.exe/
- 3. マイクロ SD カードリーダにマイクロ SD カードを差し込み、Windows 上でカードが認識されるのを待ちます。
- 4. カードが認識されたら、Win32 Disk Imager を起動します。
- 5. Image File 欄のボタンを押し、ダウンロードしたファイル radioserver2\_swv.img を選択します。
- Device 欄に新しいマイクロ SD カードのドライブレターが正しく選択されているかを確認します。(間違えて ほかのデバイスに書き込みをしないように注意します)
- 7. 準備ができたら Write のボタンを押し、完了するまで待ちます。

※書き込みが途中で失敗してしまう場合はマイクロ SD カードリーダを交換してみてください。 100 円ショップで販 売されているようなものでも大丈夫です。

書き込みが完了したら、マイクロ SD カードを raspberry pi にしっかり差し込めば準備完了です。

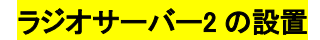

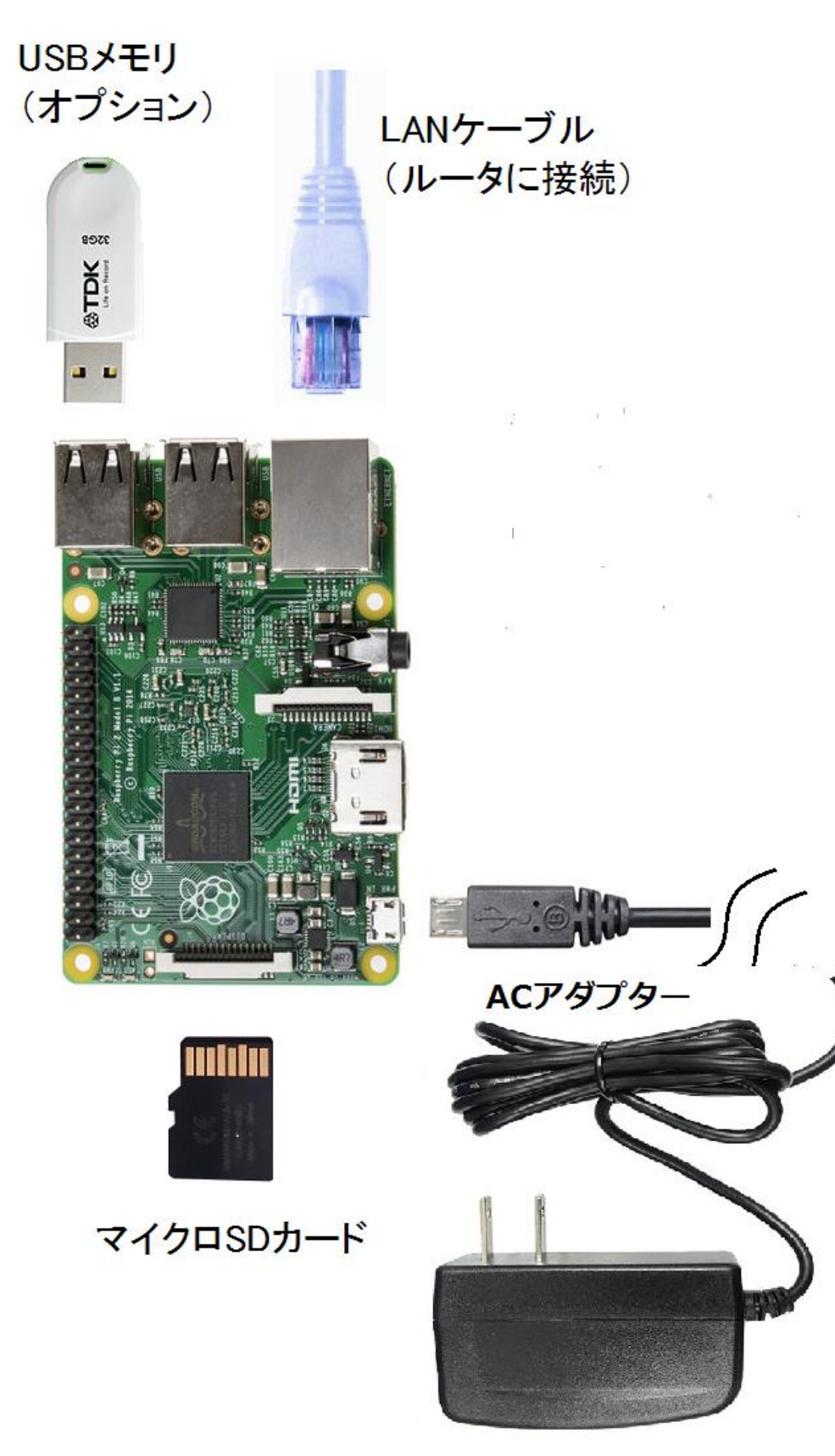

- 1. イメージファイルを書き込んだマイクロ SD カードを Raspberry Pi に挿しこみます。
- LAN ケーブルでご自宅のルータの LAN 側空きポートに接続します。 ルータの LAN 側に空きポートがない 場合は、スイッチングハブを購入して空きポートを増設してください。

- 3. イヤフォンジャックにイヤフォンを接続します。
- 4. 準備ができたら、本体と AC アダプタを接続し、コンセントに挿しこんでください。
- 5. 起動開始後数十秒すると、ルータが本体に割り当てたプライベート IP アドレスがイヤフォンから流れますの で書き留めてください。 音声は3回繰り返し流れます。 もし"IP アドレスは…"だけでそのあとの数字の読 み上げがない場合は、LAN ケーブルの接続、ならびにルータの DHCP サーバー機能が有効になっているか 確認してください。

以上で本体の配線は完了です。

続いて LAN 内の別の PC または同じ LAN に wifi で接続しているスマートフォンのブラウザを使って基本的な設定 を行います。

#### <mark>ラジオサーバー2 の設定</mark>

- ラジオサーバー2が接続しているのと同じLAN内にあるPC、または同じルータにwifiで接続しているスマートフォンやタブレットのブラウザを起動し、上記5.で書き留めたIPアドレスを開きます。 たとえば、上記5.で書き留めたIPアドレスが 192.168.5.32 だったときは、ブラウザのアドレスバーに http://192.168.5.32:81と入力して開いてください。(本製品のデフォルトのポート番号は81のため、最後に:81(半角英数)を追加します。)
- ラジオサーバー2への接続に成功しますと、ユーザー名とパスワードを入力する画面が表示されます。ユ ーザー名は radio、デフォルトのパスワードは server ですのでこれらを入力して進んでください。
- 3. ページ最上部にメニューが表示されますので、一番右側の"システム設定"をクリックします。
- 以下のそれぞれの項目について、必要に応じて設定を行ってください。
   <u>最低限必要な設定は uPnP の設</u>
   <u>定を有効にすること、およびページ最上部の インターネット側からのアクセス のアドレスを書き留めること</u>
   です。
   それ以外の設定は使用中必要と感じたときに設定をしてみてください。

![](_page_4_Figure_10.jpeg)

- アクセスパスワードの設定:本機のデフォルトのパスワード server を別のパスワードに変更する場合は、ここに希望のパスワードを入力して Apply ボタンを押してください。設定後はページを開き直す際に新しいパスワードを入力する必要があります。パスワードは半角英数 8 文字まででスペース等の特殊文字を含まないようにしてください。全角文字でパスワードを設定したり、入力したパスワードを忘れてしまった場合には本機は使用できなくなり、プログラム(マイクロ SD カード)を初期化する必要がありますので、充分ご注意ください。
- 接続ポート番号の設定: 本機はウェブサーバー用のポートと、ライブストリーミングサーバー用のポートの こつのポートで外部からの接続を待機しています。 デフォルトではウェブサーバーポート 81、ストリーミン グサーバーポート 8090 になっていますが、もしこれらのポート番号では都合が悪い場合(たとえば同じ LAN 内でこれらと重複するポート番号を使ったサーバーが動作しているような場合)には、適当な数値に変更して ください。 通常は変更の必要はありません。
- uPnPの設定: uPnP でのポート解放を有効にし Apply ボタンを押すと、本機は接続されているルータに対し て uPnP でのポート解放を試み、ポート解放に成功した場合には 有効 部分にチェックが入った画面に切り 替わります。 ルータが uPnP に対応していない、あるいはルータの設定で uPnP が無効になっている場合は Apply ボタンを押しても表示は無効に戻ってしまいますので、その場合はお使いのルータのマニュアルをご参 照いただくか、uPnP でのポート解放ではなく、手動でルータにポート転送設定を行ってください。
- ダイナミック DNS の設定: ご自宅のインターネット契約が固定 IP アドレスの契約でない場合(ほとんどのプ ロバイダでは通常の契約は動的 IP アドレスで、固定ではありません)、停電後や回線故障などでインターネ ット接続が一度切断されると、次回接続回復時にルータの WAN 側に割り当てられるグローバル IP アドレス は変化します。そのようなときにも インターネット側から本機への接続ができるようにするためには ダイナ ミック DNS 機能を使用することをおすすめします。本機にグローバル IP アドレスを使ってインターネット側か ら接続する場合のアドレスは、システム設定画面の一番上に赤い文字で表示されているアドレス、たとえば "インターネット側からのアクセス: http://124.155.119.196:81 "と表示されている場合は、インターネット側 にある PC やスマートフォンのブラウザにこのアドレスを入力することにより接続が出来ます。 ダイナミック DNS 機能を使用すると、このアドレスに代わり、http://rs002.mydns.jp.81 といったようなアドレスでのアクセ スが可能となります。ダイナミック DNS 機能を使用するには、まずダイナミック DNS のサービスを提供して いる業者と契約(無料)し、ご自身のユーザー名、パスワードおよび使うアドレスを登録後にそれらの情報を 本機のダイナミック DNS 設定欄に入力します。本機では noip.com、mydns.jp の二種類のダイナミック DNS のアップデートに対応していますので、これらのウェブサイトを開いてお好きなサービスをひとつ選択して登 録してください。
- SD カードの録音領域を拡張: イメージファイルを書き込んだマイクロ SD カードに余裕がある場合は領域の 拡張を行うことで、録音できる容量が増加します。 本製品はもともと 8GB のマイクロ SD カード用にイメージ ファイルを作成していますので、8GB のマイクロ SD カードを使用している場合には実行する必要はありませ ん。 16GB 以上のマイクロ SD カードを使用している場合に実行すると、8GB との容量の差分だけ録音領域 の容量が増加します。
- **エンコードのビットレート選択**: ライブ聴取と録音時のビットレートを変更することが出来ます。ビットレート が高いほど音質は改善しますが、ライブ聴取時には設定したビットレート以上の安定した通信速度が必要と なります。 録音時にはビットレートに応じて録音ファイルの大きさが大きくなります。(64kbps の場合は、64 キロビット/秒=8キロバイト/秒ですので、1分あたり480キロバイト、1時間あたり28800キロバイトとなりま す)

録音ファイルの保存場所: Raspberry Pi の USB ポートに USB メモリを差し込むと、録音ファイルの保存場 所として"USB メモリ"が選択できるようになります。 システム設定ページを開いたあとで USB メモリを差し 込んだ場合は、ページをリロードしてから選択してください。 ページをリロードしても選択可能にならない場 合は、USB メモリが FAT32 でフォーマットされているかを確認してください。 また、USB メモリと本体の間で 相性が悪い場合は選択が出来る状態にならないことがあります。

.

録音時に radikoのタイムフリーも使用: 録音時に radikoのタイムフリーを利用した録音を併用します。通常の録音では途中で止まってしまう場合が多いときに、この機能を有効にすると効果的です。タイムフリーで録音したファイルは、日付[TF]\_放送局名\_番組名.mp3の形式となります。

ネットワークの設定: 本製品は、デフォルトの設定ではルータからDHCPにより自動的にIPアドレス(本製品 に割り当てられるプライベートIPアドレス)を取得するようになっていますが、IPアドレスを固定するも可能で す。

通常はルータから自動的に割り当てられる IP アドレスは変化しませんが、本製品の電源を長時間切った場合や、停電で本製品とルータの両方の電源が切れたあと復帰した場合などには割り当てられる IP アドレス が変化することがあります。本製品の uPnP の設定を有効にし、自動的にポート開放を行う設定で運用して いる場合には、停電後にこれまでと異なる IP アドレスが割り当てられた場合にも、新しい IP アドレスあてのポ ート転送が自動的に行われますので問題はありません。しかしながら、ルータが uPnP に対応していない等 の理由で手動でポート転送設定を行っている場合には、本製品に割り当てられる IP アドレスが変化すると、 以降は外部からの接続ができない状態となります。

そのような場合においては、こちらで IP アドレスを固定することにより問題を回避できます。

※IP アドレス固定時に、ネットワーク内から接続不可能な誤った設定を行いますと、再度設定画面を開くこと ができなくなる可能性がありますので、設定には十分ご注意ください。(設定に失敗した場合、3分後に自動 的にもとの設定に戻る機能がありますが、その場合も3分経過しない間に電源を切ると完全にアクセス不可 能になりますので注意が必要です)

NNHK らじる★らじる の放送局選択: ここでは NHK のらじる☆らじるを選択したときにどの地域の放送を 受信するかを選べます。

ソフトウエアのアップデート:本機のソフトウエアのバグ修正、機能追加などがあった場合にはここに表示される 最新バージョン が、現在のバージョンよりも新しい数字になりますので、Update ボタンを押してバー ジョンアップしてください。 アップデート完了時に 再起動しています の表示になったあと、数分まっても接続が回復しない場合は一度 AC アダプタを抜いてから入れなおしてください。

#### <mark>ラジオサーバー</mark>2 の利用

ラジオサーバー2をインターネット側から利用する場合は、上記"ラジオサーバー2の設定"で書き留めた、"インタ ーネット側からのアクセス"のアドレス、もしくはすでにダイナミック DNS のアドレスの登録と設定が完了している 場合はそのアドレスをブラウザのアドレスバーに入力してページを開いてください。

もしラジオサーバー2を、ラジオサーバー2が設置されているのと同じ LAN 内にある PC や同ルータに wifi で接続 されているスマートフォンから利用する場合は、最初にイヤフォンで確認したプライベート IP アドレス +:81 をブラ ウザに入力してページを開いてください。

以下にページ最上部のメニューごとに機能と利用方法を説明します。

ライブ: ライブ画面では、選択した放送局のライブストリーミングをラジオサーバー2が中継し、mp3形式のライブ ストリーミングとして再送信します。 放送局のアイコンをクリックすると画面右上部分に放送局名と …. が数秒 間表示されたあと 接続完了と表示されます。 お使いのブラウザが HTML5 の Audio タグに対応している場合は、 ブラウザ上でプレーヤーが起動して数秒後に音がでるようになります。 ブラウザが Audio タグに対応していない 場合は ▷▷Play⊲ の文字が表示されますので、それをクリックするとデフォルトのプレーヤーが起動して再生が 始まります。

![](_page_7_Picture_5.jpeg)

録音ファイル: 再生をする場合は黄色い文字のファイル名部分をクリックするとデフォルトのプレーヤーが起動 して再生が開始されます。ファイルをダウンロードする場合は同文字部分を右クリックして"対象を保存"してくだ さい。

左端の削除ボタンを押すとそのファイルは直ちに削除されます。

![](_page_8_Picture_2.jpeg)

ネットワーク上でのファイル共有機能

録音ファイルが保存されているフォルダ(マイクロ SD カード上の rec フォルダ、および USB メモリ)は、ネットワー ク上で共有フォルダに設定されています。

同じ LAN に接続されている Windows のパソコンのエクスプローラで下図の部分に 本機の IP アドレス、たとえば 本件では ¥¥192.168.5.32 と入力し、Enter キーを押します。

ファイルが大量にある場合に、一度にまとめて削除したいときや、パソコンにコピーしたいときなどに便利です。

![](_page_8_Figure_7.jpeg)

予約リスト: この画面には、録音予約をしている番組のリストが表示されます。録音中のものは赤文字で表示され、録音が完了すると自動的にリストから削除されます。

| ライブ                                              | 録音ファイル | 予約リスト | 番組表 | radiko設定 | システム設定 |  |  |  |  |
|--------------------------------------------------|--------|-------|-----|----------|--------|--|--|--|--|
| 6/28 13:00-15:00                                 |        |       |     |          |        |  |  |  |  |
| 「前原 CBC 北野融の入入り<br>6/28 14:00-16:00              |        |       |     |          |        |  |  |  |  |
| 創除 GBS きょうもラジオは!?2時6時                            |        |       |     |          |        |  |  |  |  |
| 6/28 20:00-20:15<br><u>削除</u> GBS 竹内都子の聞きかじり生かじり |        |       |     |          |        |  |  |  |  |
|                                                  |        |       |     |          |        |  |  |  |  |
|                                                  |        |       |     |          |        |  |  |  |  |

<mark>番組表</mark>: 当日と翌日分の番組表が表示されます。 録音したい番組の左側の 予約 ボタンをクリックすると録 音予約が出来ます。

![](_page_9_Picture_3.jpeg)

本画面上部の 自動予約キーワード登録 リンクをクリックすると、録音したい番組名をキーワードとして登録す る画面に移動します。

いつも決まった番組を録音したい場合はこの機能を使用すると予約の手間が省けます。

| ライブ 録音ファイル 予約し                                                                                            | Iスト 番組表 radiko設定 | システム設定       |            |            |  |  |  |  |  |
|----------------------------------------------------------------------------------------------------|------------------|--------------|------------|------------|--|--|--|--|--|
| Area: MIE JAPAN         現在の時刻 2021/06/11 12:53:40 Friday                                                  |                  |              |            |            |  |  |  |  |  |
| 番組表に戻る                                                                                                    |                  |              |            |            |  |  |  |  |  |
| 予約キーワード                                                                                                   |                  |              |            |            |  |  |  |  |  |
| キーワード                                                                                                    | 除外する語句           | 除外する語句 対象放送局 |            | 編 削<br>集 除 |  |  |  |  |  |
| ニュース                                                                                                    | 天気               | ぎふチャン        | 0 時 ~ 24 時 | 編<br>集     |  |  |  |  |  |
| 聞けば聞くほど                                                                                                   |                  | すべて          | 8 時 ~ 12 時 | 編<br>集     |  |  |  |  |  |
| ***                                                                                                    |                  | 東海ラジオ        | 9 時 ~ 18 時 | 編<br>集□    |  |  |  |  |  |
|                                                                                                    |                  |              |            | 削除         |  |  |  |  |  |
| キーワード追加                                                                                                   |                  |              |            |            |  |  |  |  |  |
| キーワード                                                                                                    |                  |              |            |            |  |  |  |  |  |
| 除外する語句                                                                                                    |                  |              |            |            |  |  |  |  |  |
| 対象放送局名 すべて ・ ・                                                                                            |                  |              |            |            |  |  |  |  |  |
| 対象時間帯 0 ∨時 ~ 24∨時                                                                                         |                  |              |            |            |  |  |  |  |  |
| 追加                                                                                                    |                  |              |            |            |  |  |  |  |  |
| ※全番組を録音する方法: キーワードに半角アスタリスク 3つ *** を登録すると全番組が予約されます。<br>オペエの物送号を対象に今番組予約を行うと、CPU 停在が算すぎて録音に生敗する可能性がありますので |                  |              |            |            |  |  |  |  |  |

番組名の一部をキーワードとして登録し、対象放送局名と対象時間帯を選択して追加します。 キーワードに \*\*\* を入力すると、指定した放送局のすべての番組を予約し続けます。 番組検索は登録直後および定期的に行われ、自動的に録音予約が追加されていきます。 また、日時指定予約では日付と時刻を指定して予約の追加

| ライブ                                              | 録音ファイル      | 予約リスト | 番組表   | radiko設定 | システム設定 | E      |      |                 |  |
|--------------------------------------------------|-------------|-------|-------|----------|--------|--------|------|-----------------|--|
| Area: MIE JAPAN 現在の時刻 2021/06/11 13:08:09 Friday |             |       |       |          |        |        |      |                 |  |
|                                                  |             |       |       |          |        |        |      |                 |  |
| 毎日・毎週予約リスト                                       |             |       |       |          |        |        |      |                 |  |
| 日付                                               | 開始          | 時刻 約  | 冬了時刻  | 放送居      | 3      |        | タイトル | 編 削<br>集 除      |  |
| 月火水木金                                            | 月火水木金 06:45 |       | 07:00 | NHK第二    |        | ラジオ英会話 |      | <b>編</b> □<br>集 |  |
|                                                  |             |       |       |          |        |        |      | 削除              |  |
| 予約の追加                                            |             |       |       |          |        |        |      |                 |  |
| ●日付指定                                            |             |       |       |          |        |        |      |                 |  |
| ●毎日                                              |             |       |       |          |        |        |      |                 |  |
| ●毎週                                              |             |       |       |          |        |        |      |                 |  |
| (■日 ■月 ■火 ■水 ■木 ■金 ■土)                           |             |       |       |          |        |        |      |                 |  |
|                                                  |             |       |       |          |        |        |      |                 |  |
| 開始時刻 00~時 00~分                                   |             |       |       |          |        |        |      |                 |  |
| 終了時刻 00 ~ 時 00 ~ 分                               |             |       |       |          |        |        |      |                 |  |
| 放送局名 NHK第一 V                                     |             |       |       |          |        |        |      |                 |  |
| タイトル無題                                           |             |       |       |          |        |        |      |                 |  |

Radiko設定: radikoプレミアムの契約をしているときは、radikoプレミアム契約済みのチェックを入れ、登録しているメールアドレスとパスワードを入力します。 下部に表示されている radiko プレミアム対応放送局のリストから利用したい放送局にチェックを入れ、決定ボタンを押してください。

|                                                                                                    | ライブ                                     | 録音ファイル         | 予約リスト       | 番組表 | radiko設定 | システム設定 |  |  |  |  |
|----------------------------------------------------------------------------------------------------|-----------------------------------------|----------------|-------------|-----|----------|--------|--|--|--|--|
|                                                                                                    |                                         |                |             |     |          |        |  |  |  |  |
| 🗹 r                                                                                                    | ✓ radikoプレミアム契約済み                       |                |             |     |          |        |  |  |  |  |
| ×-                                                                                                    | ールアドレ                                   | レス<br>hogehog  | e@yahoo,com |     |          |        |  |  |  |  |
| パフ                                                                                                    | スワード                                    |                |             | 決定  |          |        |  |  |  |  |
|                                                                                                    |                                         |                |             |     |          |        |  |  |  |  |
| rad                                                                                                    | radikoプレミアム利用時に表示する放送局(選択後 決定 を押してください) |                |             |     |          |        |  |  |  |  |
| 北淮                                                                                                    | 北海道・東北                                  |                |             |     |          |        |  |  |  |  |
| <b>&gt;</b>                                                                                                    | SAPPORO 1                               |                | ラジオ         |     |          |        |  |  |  |  |
| <b>&gt;</b>                                                                                                    | STÝ                                     | STV            | ラジオ         |     |          |        |  |  |  |  |
|                                                                                                    | 80.4 FM H                               | O10A           | AIR-G FM北》  | 毎道  |          |        |  |  |  |  |
|                                                                                                    | northwa                                 | V0:102.5: FM N | Iorth Wav   | Έ   |          |        |  |  |  |  |
|                                                                                                    | RAB                                     | 森放送 RAB        | 青森放送        |     |          |        |  |  |  |  |
| <ul> <li>Image: A start of the start of the start of</li></ul> | Ritat 17                                |                | 工厶青森        |     |          |        |  |  |  |  |
| <b>~</b>                                                                                                    | 1                                       | IBC            | 皆手放送        |     |          |        |  |  |  |  |

放送局はいくつでも選択できますが、選択した放送局はライブ画面上にすべて示されますので、不要な放送局を 選択すると使い勝手が悪くなります。また、番組表ページにもすべての放送局の番組表が表示されるようにな るため、番組表の取得にかかる時間が長くなります。

サポートについて 本製品に関する情報は <u>http://www.starstonesoft.com/</u> お問い合わせは <u>contact@starstonesoft.com</u> までご連絡ください。